# A. INSTALLASI SOFTWARE

#### 1. Masukkan CD Program ke dalam CD ROM

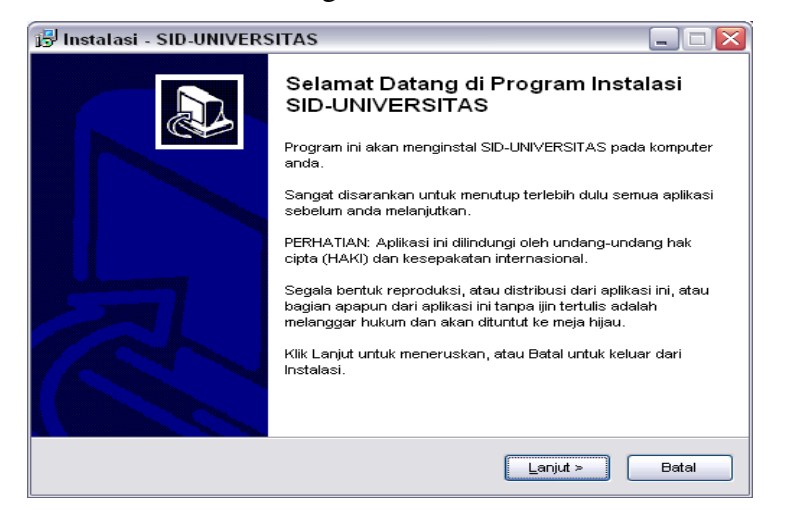

#### 2. Lanjuta untuk melanjutkan

| 📴 Instalasi - SID-UNIVERSITAS                                                                                                    |       |
|----------------------------------------------------------------------------------------------------|-------|
| Pilih Task Tambahan<br>Task mana saja yang akan di jalankan?                                                                         |       |
| Pilih task tambahan yang ingin dijalankan dalam prosedur instalasi selama<br>menginstalasikan SID-UNIVERSITAS, kemudian klik Lanjut. |       |
| Tambahan icon:                                                                                                    |       |
| Eust icon di desktop                                                                                                    |       |
| Buat icon Quick Launch                                                                                                    |       |
|                                                                                                    |       |
|                                                                                                    |       |
|                                                                                                    |       |
|                                                                                                    |       |
|                                                                                                    |       |
|                                                                                                    |       |
| www.software-id.com                                                                                                    |       |
| < <u>K</u> embali Lanjut >                                                                                                    | Batal |
|                                                                                                    |       |

3. Centangi Buat Icon Di Desktop, Lanjut

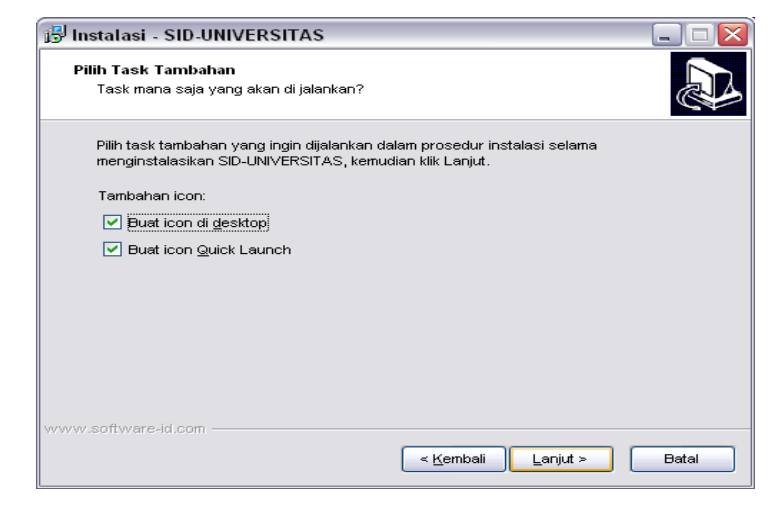

#### 4. Install untuk melanjutkan

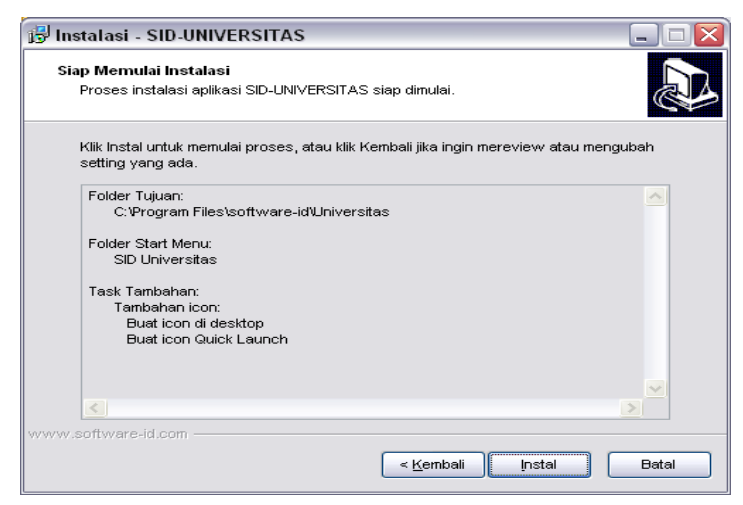

## 5. Klik Install

| 😸 SID Distro - InstallShield Wizard 🛛 🛛 🗙                                                                                               |
|----------------------------------------------------------------------------------------------------|
| Ready to Install the Program The wizard is ready to begin installation.                                                                 |
| If you want to review or change any of your installation settings, click Back. Click Cancel to<br>exit the wizard.<br>Current Settings: |
| Setup Type:                                                                                                    |
| Typical                                                                                                    |
| Destination Folder:                                                                                                    |
| C:\Program Files\software-id\distro\                                                                                                    |
| User Information:                                                                                                    |
| Name: user                                                                                                    |
| Company:                                                                                                    |
| InstallShield                                                                                                    |
| < <u>Back</u> Install Cancel                                                                                                    |

6. Tunggu progress installasi selesai

| 🙀 SID Dist             | ro - InstallShield Wizard                                                                      |
|------------------------|------------------------------------------------------------------------------------------------|
| Installing<br>The proc | I SID Distro<br>gram features you selected are being installed.                                |
| P                      | Please wait while the InstallShield Wizard installs SID Distro. This may take several minutes. |
|                        | Status:                                                                                        |
|                        | Copying new files                                                                              |
|                        |                                                                                                |
|                        |                                                                                                |
|                        |                                                                                                |
|                        |                                                                                                |
|                        |                                                                                                |
|                        |                                                                                                |
|                        |                                                                                                |
| InstallShield –        |                                                                                                |
|                        | < <u>B</u> ack <u>N</u> ext > Cancel                                                           |

| 7. | Klik           | Launch      | The                                                                                                    | Program,                                                                                                    | Finish                    |
|----|----------------|-------------|----------------------------------------------------------------------------------------------------|----------------------------------------------------------------------------------------------------|---------------------------|
|    | stalasi - SID- | UNIVERSITAS | Ilasi SID-U<br>elah selesai mer<br>er anda. Aplikas<br>icon yang telah<br>esai untuk kelua<br>ankan SID Unive | NIVERSITAS Se<br>nginstal SID-UNIVERSITAS<br>i tersebut bisa dijalankan<br>terinstall.<br>r dari setup.<br>rrsitas | le sai<br>Spada<br>dengan |
|    |                |             |                                                                                                    | Selesai                                                                                                    |                           |

8. Installasi Selesai.

Manual Book SID Universitas Pro , by www.software-id.com

## **B. LOGIN PROGRAM**

1. Buka Start Menu – All Program – SID Universitas

| - U - U -            | MANUAL ROOK doc (Compatibility    | Model - Microsoft Word Dietor | a Tog | pr.                   | x                                           |
|----------------------|-----------------------------------|-------------------------------|-------|-----------------------|---------------------------------------------|
| Home Inser           | GetDataBack for NTFS              | 🛅 K-Lite Codec Pack           | *     | Adobe ImageReady 7.0  | 🛅 SID RETAIL LITE I                         |
|                      | 8 My Bluetooth Places             | 🛅 Lazarus                     | •     | Adobe Photoshop 7.0   |                                             |
| 1 Software           | 👔 Set Program Access and Defaults | i Macromedia                  | 5     | 📙 Adobe Reader 9      |                                             |
| Solution and         | 📫 Windows Catalog                 | mDI View                      | •     | OFX For Winamp        |                                             |
|                      | 🍓 Windows Update                  | 🛅 Mega Resto                  | •     | 🏉 Internet Explorer   |                                             |
| Opera                | 🛅 TGTSott 🔸                       | microsoft Office              | ×     | 划 MSN                 |                                             |
| E mail               | accessories                       | i Mobile Partner              | ۲     | 8 My Bluetooth Places |                                             |
| Microsoft Office Out | Acar b                            | 🛅 Mozilla Firefox             | •     | 0 Opera               |                                             |
| - nu                 | acr Crustel Eurold/abson          | im NT Email Notifier          | •     | Outlook Express       |                                             |
| PLN PLN              | AcerSurten                        | mail RAR Password Recovery    |       | 🔔 Remote Assistance   |                                             |
| <b>m</b>             | Acin EV                           | mail Resource Tuner Console   | 3     | Windows Media Player  |                                             |
| Notepad              | annServ +                         | maine Software                | ÷.    | 🔏 Windows Messenger   |                                             |
| Media Player Classic | Atomic RAR Password Recovery      | 🛅 SID Distro                  | 3     | 🎕 Windows Movie Maker |                                             |
|                      | Attendance Management             | 🛅 SID Komputer                | •     | 🛅 SID Library 🕨       |                                             |
| software-id          | AVG Free 8.5                      | 🛅 SID Phone PRO               | ۲     | 🛅 SD Universitas 🔹 🕨  | 🔛 SID Universitas                           |
|                      | Borland C++ 5 02                  | 🛅 SID Rental CD               | 2     | CamStudio Locatio     | n: C. Program Files'software-id/Universitas |
| Mobile Partner       | Borland Delphi 7                  | 🛅 Startup                     | ÷     | 🛅 SID Apotek 🔹 🕨      |                                             |
| LIC Heidicol         | Delcode Delphi Examples           | 🛅 Super Mario Pac             | •     | 🛅 SD Retail 🔹 🕨       |                                             |
| 13 TRIGISTIC         | FPSON +                           | i Minamp                      | •     | 💼 PLN 🔸               |                                             |
| Adobe Photoshop 7.   | 🗎 eSobi v2 🕨                      | im Windows Live               | •     | 🛅 SID produksi 🔹 🕨    |                                             |
|                      | Cames +                           | i winrar                      | •     | 🛅 toko 🕨              |                                             |
| All Programs 🖒       | Citte 1                           | min/VAP for Windows           | ۲     | 🚱 GameRanger          |                                             |
|                      | Culter Chords Laboratory          | m WinZix                      | ×     | 🛅 LogMein Hamachi 🔹 🕨 |                                             |
|                      |                                   | 🛅 Yahool Messenger            | •     | 💼 AoC 1.0e Patch 🔹 🕨  |                                             |
| 🔒 start 🔰 🔏 😫        | in nouise.                        | 人 Acrobat.com                 |       | 🛅 GameHouse 🔸         |                                             |
|                      | mino Servio 2                     | II                            | 1     |                       |                                             |

- 2. Dikotak dialog MYSQL, Masukkan :
  - Hostname : localhost
  - Username : root
  - Password : [kosong]
  - Port : 0

Seperti pada gambar berikut

Tekan **OK** 

| HOSTNAME                 | localhost                                 |                                                  |
|--------------------------|-------------------------------------------|--------------------------------------------------|
| USERNAME                 | root                                      |                                                  |
| PASSWORD                 |                                           |                                                  |
| PORT                     | 0                                         |                                                  |
|                          | BATAL OK                                  |                                                  |
|                          |                                           |                                                  |
| Program Ini menggur      | nakan database MYSQL, mungkin serv        | er MYSQL belum terinstall di komputer anda       |
| jika komputer anda b     | elum terinstall server MYSQL, silahkan    | download servernya di link berikut :             |
| http://www.mirro         | r.in.th/sourceforge.net/a/ap/ap           | oserv/appserv-win32-2.4.2.exe                    |
| iika link ini sudah tida | ak valid, silahkan huhungi administrator  | software-id.com.untuk.mendapatkan link yang baru |
| atau jika anda menga     | alami kesulitan dalam installasi silahkan | hubungi kami                                     |
| di www.software-         | id.com, E-mail : admin@software           | id.com, Phone : 081802613019 (Yozi Fadli)        |
|                          |                                           |                                                  |

- 3. Pada Kotak Dialog Login, Masukkan :
  - Hostname : master
  - Username : [kosong]
- 4. Anda sudah masuk ke program SID Universitas.

### C. PROSES AKTIVASI

1. Saat masuk ke program yang belum di register, akan muncul kotak dialog untuk aktiviasi, seperti gambar

| Aktivasi Program                                                          | 🗵                                                                                                    |
|---------------------------------------------------------------------------|----------------------------------------------------------------------------------------------------|
| Perusahaan: WWW.SOFTWARE2D.COM<br>Alamat: Di. Raya Deandles KM. 2. Sidayu | Transaksi Dibatasi Maximal 15 x Transaksi Jika anda Belum Registrasi<br>Untuk terus dapat menggunakan silahkan registrasi atau hubungi kami di :<br>www.software-ki.com, Phone : 081802613019 |
| Kotayerupinsi: Yoqyakarta                                                 | Proses Registrasi : (6 Langkah)                                                                                                    |
| Serial Number 4761                                                        | <ol> <li>Isikan Nama, Alamat, Kota, Propinsi, Negara Perusahaan anda</li> </ol>                                                                                                    |
|                                                                           | <ol><li>Transfer Sejumlah Pembayaran Ke Rekening yang bisa di lihat di website</li></ol>                                                                                                    |
|                                                                           | 3. Kirimkan Serial Number Ke 0818-02613019 dengan Format sbb :                                                                                                    |
|                                                                           | [Serial Number] SPASI [No Rek Pentransfer] SPASI [Jumlah Transfer]                                                                                                    |
| Kode Aktifasi:                                                            | <ol> <li>Tunggu 1 X 24 Jam, Kami akan mengirimakan Kode Aktivasi</li> </ol>                                                                                                    |
|                                                                           | 5. Masukkan Kode Aktivasi Pada Kotak Dibawah, Tekan REGISTRATION                                                                                                    |
|                                                                           | 6. Registrasi Selesai                                                                                                    |
|                                                                           |                                                                                                    |
| Register                                                                  | Keluar                                                                                                    |

 Isikan Nama, alamat dan kota Perusahaan, Format nama, alamat, kota perusahaan sudah ditentukan, copy format dari file SERIAL.txt yang ada didalam CD program, seperti contoh berikut :

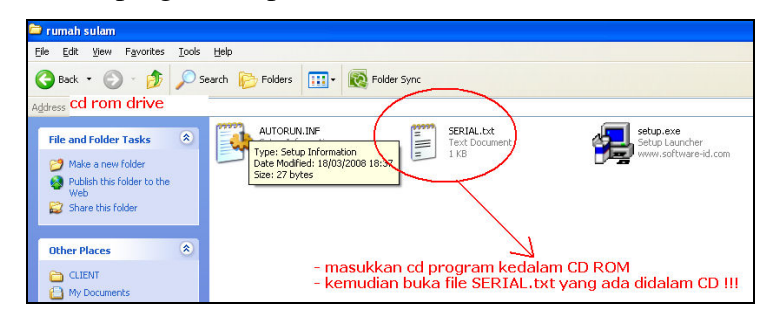

3. Pada file SERIAL.txt, copy Nama Perusahaan kemudian paste di SID Universitas.

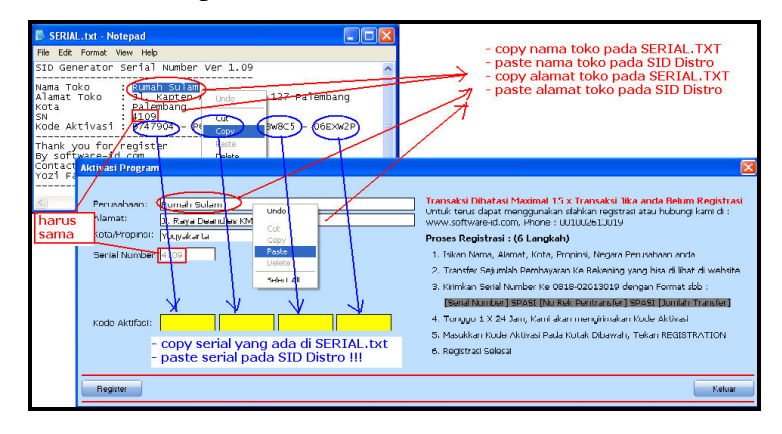

- 4. Pehatikan Nama, Alamat, Kota, **SN** harus sama dengan file SERIAL.txt yang ada di dalam CD
- 5. Jika **SN** tidak sama mohon di cek kembali format nama, alamat, dan kota perusahaan. Apakah sudah cocok dengan file SERIAL.txt atau belum ??, jika belum silahkan ulangi langkah 2
- 6. Jika SN sama, masukkan Kode aktivasi (ada 4 Kolom warna kuning)
- 7. Tekan Register untuk registrasi program.

## **D. CARA PEMAKAIAN**

### 1. Master Data

### - Master Data Fakultas

Form untuk menyimpan data **Fakultas, Program Studi, Data Mata Kuliah** yang ada di universitas, menu yang disediakan sbb :

| rosen                 | >DATA FAK                      | ULTAS                                                                                            |       | >>DATA PROGRAM                                                 | I STUDI               | >>>DATA MA | TA KULIAH       |
|-----------------------|--------------------------------|--------------------------------------------------------------------------------------------------|-------|----------------------------------------------------------------|-----------------------|------------|-----------------|
| AP8<br>wentate Barang | Kode<br>FE<br>FH<br>FP<br>FPER | Nama Fakultas<br>FAKULTAS EKONOMI<br>FAKULTAS HUKUM<br>FAKULTAS PERIKANAN<br>FAKULTAS PERTANINAN | -<br> | Nama Program S<br>MANAJEMEN<br>EKONOMI PEMBA<br>ILMU EKONOMI 8 | ANGUNAN<br>STUDI PEME | Kode       | Nama Mata Kulia |
|                       | FTEK                           | FAKULTAS TEKNIK<br>FAKULTAS KEGURUAN                                                             |       |                                                                |                       | <          | >               |
|                       | Pencarian                      | 9                                                                                                |       | Pencarian                                                      | 9                     | Pencarian  | Q               |
|                       | 💠 Tambah                       | 💳 Edit 🗱 Hapus                                                                                   |       | 🕂 Tambah 💭 Edit                                                | # Hapus               | 💠 Tambah   | Edit 😫 Hapus ar |

- Klik [Tambah] untuk menambah data.
- [Edit] untuk mengedit / Mengubah Data
- Untuk menghapus data, Klik kanan pada grid –
   [Hapus] atau dengan cara tekan keyboard DEL
- Untuk pencarian, ketik key pada kotak cari

## <u>Master Data Mahasiswa</u>

Form untuk menyimpan data Mahasiswa seperti

gambar

| 🍞 Data Siswa  |                                             |                                 |                    | . 🗆 🛛  |
|---------------|---------------------------------------------|---------------------------------|--------------------|--------|
| 🎓 DATA MAH    | ASISWA Digunakan untuk input data mahasisw  | a baru ataupun pindahan         |                    |        |
| 🧆 Kiik TAMBAH | untuk menambah data, EDIT untuk mengubah da | ata, atau HAPUS untuk menghapus | data               |        |
| NIM           | NAMA MAHASISWA                              | ANGKATAN                        | FAKULTAS           | 1      |
| 01.01.10.033  | IWANSYAH                                    | 2001                            | FAKULTAS PERIKANAN | E      |
| 02.101010.001 | ISHAQ SALEH                                 | 2002                            | FAKULTAS PERIKANAN | E      |
| 02.101010.003 | PARIDA                                      | 2002                            | FAKULTAS PERIKANAN | E      |
| 01.01.10.011  | NURUL RIDWAN YUSUF                          | 2001                            | FAKULTAS PERIKANAN | E      |
| 02.101010.008 | DARTO                                       | 2002                            | FAKULTAS PERIKANAN | E      |
| 02.101010.009 | HAMIDAN                                     | 2002                            | FAKULTAS PERIKANAN | E      |
| 02.101010.010 | ANDI HENDRA                                 | 2002                            | FAKULTAS PERIKANAN | E      |
| 02.101010.011 | HELMAN                                      | 2002                            | FAKULTAS PERIKANAN | E      |
| 02.101010.013 | ZAINAL                                      | 2002                            | FAKULTAS PERIKANAN | E      |
| 02.101010.015 | PADLI, H. J.                                | 2002                            | FAKULTAS PERIKANAN | E      |
| 02.101010.017 | HERMAN                                      | 2002                            | FAKULTAS PERIKANAN | E      |
| <b>A</b> [m]  |                                             |                                 |                    | N      |
|               |                                             |                                 | _                  |        |
| 💠 Tambah 🗧    | Edit # Hapus Pencarian                      | Q.                              |                    | Keluar |

- Klik [Tambah] untuk menambah data.
- [Edit] untuk mengedit / Ubah data.
- Untuk menghapus data, Klik kanan pada grid –
   [Hapus] atau dengan cara tekan keyboard DEL
- Untuk pencarian, ketik key pada kotak cari kemudian tekan ENTER

### - Master Data Dosen

Form untuk menyimpan data dosen di universitas,

tampilan seperti gambar

| itas 🗾 🎾 🛙 | DATA DOSEN Form ini digu<br>Kilk TAMBAH untuk menambah | akan untuk input data dosen ya<br>data. EDIT untuk mengubah da | ang ada di akademik<br>ata, atau HAPUS untuk menghapus data |                  |
|------------|--------------------------------------------------------|----------------------------------------------------------------|-------------------------------------------------------------|------------------|
|            | NAMA DO                                                | ISEN                                                           | TEMPAT LAHIR                                                |                  |
| owai 002   | Dosen Pe                                               | rtama                                                          | Jambak                                                      | 24/12/2009 St    |
| 8 001      | Dosen Ke                                               | dua                                                            | Yogyakarta                                                  | 26/12/2009 Inc   |
|            |                                                        |                                                                |                                                             |                  |
| ٤.         | 4                                                      |                                                                |                                                             | ×<br>>           |
| ¢.         | Tambah 📔 💳 Edit 🔰 🗱                                    | Hapus Pencarian                                                | Q                                                           | ×<br>×<br>Koluar |

- Klik [Tambah] untuk menambah data
- [Edit] untuk mengedit / Ubah data
- Untuk menghapus data dosen, Klik kanan pada grid – [Hapus] atau dengan cara tekan keyboard DEL
- Untuk pencarian, ketik key pada kotak cari kemudian tekan ENTER

## Master Data Pegawai

Form untuk menyimpan data pegawai di universitas, tampilan seperti gambar

|         | 🍞 Data Dose            | en .                                        |                                            | _ 🗆 🔀          |
|---------|------------------------|---------------------------------------------|--------------------------------------------|----------------|
| #as     | 🝵 DATA                 | DOSEN Form ini digunakan untuk input data i | iosen yang ada di akademik                 |                |
| 0.00190 | 🦀 Kirk Tal             | MBAH untuk menambah data, EDIT untuk meng   | ubah data, atau HAPUS untuk menghapus data |                |
| a       | NIP                    | NAMA DOSEN                                  | TEMPAT LAHIR                               | TGL LAHIR AI   |
| DHYON   | 002                    | Dosen Pertama                               | Jambak                                     | 24/12/2009 St  |
| 8       | 001                    | Dosen Kedua                                 | Yogyakarta                                 | 26/12/2009 Inc |
| 11      |                        |                                             |                                            | _              |
|         | 6                      |                                             |                                            | ×              |
|         | €<br>■<br>♥ Tambah     | Edk ] 🗱 Hapus ] Pencarian                   | ۹                                          | ×<br>F Kelus   |
| sekti   | <u>≮</u> ∎<br>∳ Tambah | Ed Hapes Percaran                           | ]0                                         | ¥<br>₽ Kebus   |
|         | ≮<br>∳ Tambah          | Es   SHave Percanan                         | Q                                          | ×<br>A Kebur   |

- Klik [Tambah] untuk menambah data
- [Edit] untuk mengedit / Ubah data
- Untuk menghapus data dosen, Klik kanan pada grid – [Hapus] atau dengan cara tekan keyboard DEL
- Untuk pencarian, ketik key pada kotak cari kemudian tekan ENTER

### Master Data RAPB

Form untuk menyimpan data RAPB di universitas, tampilan seperti gambar

| PENDA    | PATAN O BELANJA                                | OKAS                         |                   |
|----------|------------------------------------------------|------------------------------|-------------------|
| NO       | KEGIATAN                                       | RA                           | PB ^              |
| 01       | UAIIG PENERIMAAII SISWA BARU                   | 34                           | 3.125.000         |
| 01.01    | Uang Penerimaan Siswa Baru                     | 20                           | .625.000          |
| 01.02    | Uang Tes Penerimaan Siswa Baru                 |                              |                   |
| 9 01.03  | Uang Pangkal Siswa Baru                        | 32                           | 2.500.000         |
| 02       | UANG SUMBANGAN PEMBANGUNAN PENDIDIKAN          | 1.1                          | 69.485.800        |
| 02.01    | SPP Siswa MTs                                  | 66                           | 9.600.000         |
| 02.02    | SPP Siswa Madrasah                             | 42                           | 4.800.000         |
| 02.03    | Using Prektikum                                | 75                           | .072.000          |
| 02.04    | SPP Lainnya                                    | 13                           | .800              |
| 03       | UANG KEG. EKSTRA / PEMBINAAN SISWA             | 34                           | 3.844.000         |
| 03.01    | Orientasi Taaruf Siswa Baru                    | 16                           | .125.000          |
| 03.02    | Baitul Argom / Darul Argom                     | 53                           | .429.000          |
| 03.03    | Keojatan Ekstra Kulikuler                      |                              | >                 |
|          |                                                | Total Kas                    |                   |
|          |                                                | Total Anggaran Pendapatan Ru | tin 1.856.461.800 |
|          |                                                | Total Anggaran Belanja       | 188.578           |
| 🗣 Tambah | Anggaran 🛛 💠 Tambah Judul 🗍 💠 Tambah Sub Judul | 😫 Hapus                      | 🛹 Keluar          |

- Klik [Tambah Anggaran] untuk menambah data anggaran.
- Klik [Tambah Judul] untuk menambah Judul.
- Klik [Tambah Sub Judul] untuk menambah Sub Judul.
- Untuk menghapus data, Klik kanan pada grid –
   [Hapus] atau dengan cara tekan keyboard DEL

### Master Inventaris Barang

Form untuk menyimpan data barang" di universitas, tampilan seperti gambar

|     | 爹 Data Dose      | en                                          |                                             | _ 🗆 🗙                                                                                                    |
|-----|------------------|---------------------------------------------|---------------------------------------------|----------------------------------------------------------------------------------------------------|
|     | 🍵 DATA           | DOSEN Form ini digunakan untuk input data i | dosen yang ada di akademik                  |                                                                                                    |
|     | Kik TAP          | MBAH untuk menambah data, EDIT untuk meng   | jubah data, atau HAPUS untuk menghapus data |                                                                                                    |
|     | NIP              | NAMA DOSEN                                  | TEMPAT LAHIR                                | TGL LAHIR AI                                                                                                    |
|     | 002              | Dosen Pertama                               | Jambak                                      | 24/12/2009 St                                                                                                    |
|     | 001              | Dosen Kedua                                 | Yogyakarta                                  | 26/12/2009 Inc                                                                                                    |
|     |                  |                                             |                                             |                                                                                                    |
|     | < 11             |                                             |                                             | ×                                                                                                    |
|     | <                | Edk ] 🗱 Hapus ] Pencarian                   | ٩                                           | الله المراجع المراجع المراجع المراجع المراجع المراجع المراجع المراجع المراجع المراجع المراجع المراجع المراجع ال<br>المراجع المراجع المراجع المراجع المراجع المراجع المراجع المراجع المراجع المراجع المراجع المراجع المراجع المراجع |
|     | 🗲 📖              | Edt Pencarian                               | Q                                           | بر<br>ایک<br>ال Kelasr                                                                                                    |
| 33/ | 🗲 📖              | ec.a ) Hous Percanan                        | ٩                                           | بر<br>به<br>Kelas                                                                                                    |
|     | ∢<br>∎<br>Tambah | Est ) SHous Percanan                        | <u> </u>                                    | (k)<br>(k)<br>(k)<br>(k)<br>(k)<br>(k)<br>(k)<br>(k)<br>(k)<br>(k)                                                                                                    |

- Klik [Tambah] untuk menambah data
- [Edit] untuk mengedit / Ubah data
- Untuk menghapus data dosen, Klik kanan pada grid – [Hapus] atau dengan cara tekan keyboard DEL
- Untuk pencarian, ketik key pada kotak cari kemudian tekan ENTER

### - Master Data Dosen

Form untuk menyimpan data dosen di universitas,

tampilan seperti gambar

| akultas<br>ahasiswa | S DATA          | DOSEN Form ini digunakan untuk input data o<br>MBAH untuk menambah data, EDIT untuk meng | osen yang ada di akademik<br>Joah data, atau HAPUS untuk menghapus data |                                               |
|---------------------|-----------------|------------------------------------------------------------------------------------------|-------------------------------------------------------------------------|-----------------------------------------------|
| osen                | NIP             | NAMA DOSEN                                                                               | TEMPAT LAHIR                                                            |                                               |
| оданнаі             | 002             | Dosen Pertama                                                                            | Jambak                                                                  | 24/12/2009 St                                 |
| APB                 | 001             | Dosen Kedua                                                                              | Yogyakarta                                                              | 26/12/2009 In                                 |
|                     |                 |                                                                                          |                                                                         |                                               |
|                     | 5 4             |                                                                                          |                                                                         | ×                                             |
|                     | K 🗐             | Edt ( # Haous Pencarian                                                                  | Q.                                                                      | ×<br>* Kelvar                                 |
| farpako             | K III<br>Tanbah | Edt Hapus Pencarian                                                                      | ٩                                                                       | بر<br>این این این این این این این این این این |

- Klik [Tambah] untuk menambah data
- [Edit] untuk mengedit / Ubah data
- Untuk menghapus data dosen, Klik kanan pada grid – [Hapus] atau dengan cara tekan keyboard DEL
- Untuk pencarian, ketik key pada kotak cari kemudian tekan ENTER

# 2. Transaksi

- Isi Transaksi

Form untuk melakukan Pengisian KRS,

tampilan seperti gambar

| 🄰 SID Universitas    |                                              |                                |                                      |
|----------------------|----------------------------------------------|--------------------------------|--------------------------------------|
| Master Data          |                                              |                                |                                      |
| 🔞 Transaksi          |                                              |                                |                                      |
|                      | PILIH MAHASISIVA DI DALAM LIST KILK [PILIH]  | PILIH BATAL ATAU (BATAL) UNTUK | MEMBATALKAN                          |
| Banistrasi           | NIM NAMA MAHASISWA                           | PROGRAM STUD                   |                                      |
| In Innut KHS         |                                              |                                |                                      |
| Pembawatan Lain      |                                              |                                |                                      |
| Penerimaan Bantuan   |                                              |                                |                                      |
| Pemberian Beasiswa   |                                              |                                |                                      |
| 📧 Mahasiswa KKN      |                                              |                                |                                      |
| III Mahasiswa PKL    |                                              |                                |                                      |
|                      |                                              |                                |                                      |
|                      |                                              |                                |                                      |
|                      |                                              |                                |                                      |
|                      |                                              |                                |                                      |
|                      | 🔲 Tampilkan Mahasiswa yang sudah tidak aktiv |                                |                                      |
|                      | Filter                                       | udi -                          |                                      |
|                      | Pencarian                                    |                                |                                      |
|                      | O NONE @ CARI                                | Berdasarkan N                  | M 👻                                  |
| 🕕 Laporan            |                                              |                                |                                      |
| ing Setting          |                                              |                                |                                      |
| Tahun Aja Semester : | Currency : Indonesian                        |                                |                                      |
| 🍰 start 🌒 🔏 😫        | 🚺 🎽 🔁 Б. 🛛 🗐 Р. 🛛 🕲 Г. 🗍 💻 м 🗍 👻             | ]к 🏠 🍞 и 🗐 м 🗘 📚 🕏             | । 🛄 🔩 🏡 ाँ 🚱 😑 🌒 🛃 🖄 🛶 🔛 🕘 🏈 🎒 23:31 |

- Klik [Nama Mahasiswa] kemudian klik [Pilih] keluar form seperti gambar berikut :

| 👸 Transaksi                                                                                                    |                                                                                                    |
|----------------------------------------------------------------------------------------------------|----------------------------------------------------------------------------------------------------|
| 5<br>15 <u>IstKRS</u><br>16 Registrasi<br>16 Registrasi<br>16 Pentelinasan Bantuan<br>16 Pentelinasan Bantuan<br>16 Pentelinasan Bantuan<br>16 Pentelinasan Bantuan | NM         E2 101015 001           Nama         E31402 544.254           Failures         FP           Pologies Study (Bio Dage France)         Juniah SKS yang danial : 0           Sensitivity         Image Study (Bio Dage France)           Angkatan         0           Data Mark Keldy Yang Dage N         0 |
| ina salawa na n<br>Mahariwa D0<br>Mahariwa D0<br>Mahariwa Wituda<br>Pengaluaran                                                                                     |                                                                                                    |
| Lapotan                                                                                                    | Non Aktikan KRS Aktikan KRS                                                                                                    |

- Isikan Data secara Lengkap
- Lalu Klik Aktifkan KRS

## - <u>Registrasi</u>

Form ini digunakan menerima pembayaran registrasi dari mahasiswa, tampilan seperti gambar:

| 🎯 SID Universitas    |                                                                                                    |                 | _ D 🗙          |
|----------------------|----------------------------------------------------------------------------------------------------|-----------------|----------------|
| Master Data          | 🍞 Data Pembayaran Registrasi                                                                                                    |                 |                |
| 👩 Transaksi          | DATA PEMBAYARAN REGISTRASI Form ini digunakan untuk menerima pembayaran registrasi dari mahasiswa<br>Kik TAMBAH untuk menambah data, EDIT untuk mengubah data, atau HAPUS untuk menghapus data |                 |                |
| 🚾 lai KRS            | NIP NO. FAKTUR TANGGAL NIM NAMA MAHASISWA                                                                                                    | SEMESTE         |                |
| 🔯 Registrasi         | 001 REG-2009-12-29-1 2009-12-29 001                                                                                                    | 1               |                |
|                      | 002 REG-2009-12-29-2 2009-12-29 002                                                                                                    | 2               |                |
|                      |                                                                                                    |                 |                |
|                      |                                                                                                    | -               |                |
|                      |                                                                                                    |                 |                |
|                      |                                                                                                    |                 |                |
|                      |                                                                                                    |                 |                |
|                      |                                                                                                    |                 |                |
|                      |                                                                                                    | -               |                |
|                      | 6 10                                                                                                    | >               |                |
|                      | 💠 Tambah 🗧 Edit 🗱 Hapus Pencarian 🔍                                                                                                    | 🧭 Keluar        |                |
|                      |                                                                                                    |                 |                |
|                      |                                                                                                    |                 |                |
|                      |                                                                                                    |                 |                |
| 😲 Laporan            |                                                                                                    |                 |                |
| Sector               |                                                                                                    |                 |                |
| Tahun Aja Semester : | Currency: Indonesian                                                                                                    |                 |                |
| 👌 start 🌒 🏉 🕹 🛛      | F 🕷 🔄 🛯 🕲 E. 🗮 🖉 🞯 K. 🎧 S. 🍞 U. 🗐 M. 🔚 🗘 🛛 🎭 🖳 🕵 🖓 💭 🥵 🖓 🤅                                                                                                    | 9 🖸 🗧 🎽 📩 🗤 😒 🔍 | <i>6 23:54</i> |

- Klik [Tambah] untuk menambah data
- [Edit] untuk mengedit / Ubah data
- Untuk menghapus data , Klik kanan pada grid
- [Hapus] atau dengan cara tekan keyboard
   DEL
- Untuk pencarian, ketik key pada kotak cari kemudian tekan ENTER

### - Pembayaran Lain

Form untuk Mencatat pembayaran lain atau pemasukan lain, tampilan seperti gambar

| SID OIIIVEISIKas |              |                                           |                                                         |                                                                                |             |          |
|------------------|--------------|-------------------------------------------|---------------------------------------------------------|--------------------------------------------------------------------------------|-------------|----------|
| 🥖 Master Data    | 🍞 Penerimaaı | ı Pembayaran La                           | in (diluar registrasi r                                 | nahasiswa)                                                                     |             |          |
| 😨 Transaksi      | Kik TAMB     | ARAN LAIN Form ini<br>AH untuk menambah c | bertujuan untuk menerima j<br>lata, EDIT untuk mengubah | sembayaran lain ataupun pemasukan kas<br>i data, atau HAPUS untuk menghapus da | ilain<br>Xa |          |
|                  | No. Faktur   | Tanggal                                   | Nomor Induk                                             | Nama Mahasiswa                                                                 | Keterangan  |          |
|                  | PI-281209001 | 29/12/2009                                | 001                                                     |                                                                                | Uang Buku   |          |
|                  |              |                                           |                                                         |                                                                                |             |          |
|                  |              |                                           |                                                         |                                                                                |             |          |
|                  |              |                                           |                                                         |                                                                                |             |          |
|                  |              |                                           |                                                         |                                                                                |             |          |
|                  |              |                                           |                                                         |                                                                                |             |          |
|                  |              |                                           |                                                         |                                                                                |             |          |
|                  |              |                                           |                                                         |                                                                                |             |          |
|                  |              |                                           |                                                         |                                                                                |             |          |
|                  | <b>K</b> II  |                                           |                                                         |                                                                                |             | >        |
|                  | 💠 Tambah     | - Edit 🛛 😫 H                              | apus Pencarian                                          | Q                                                                              |             | 🖉 Keluar |
|                  |              |                                           |                                                         |                                                                                |             |          |
|                  |              |                                           |                                                         |                                                                                |             |          |
|                  |              |                                           |                                                         |                                                                                |             |          |
| Laporan          |              |                                           |                                                         |                                                                                |             |          |
| Sexna            |              |                                           |                                                         |                                                                                |             |          |
| -//              |              |                                           |                                                         |                                                                                |             |          |

- Klik [Tambah] untuk menambah data
- [Edit] untuk mengedit / Ubah data
- Untuk menghapus data , Klik kanan pada grid
  - [Hapus] atau dengan cara tekan keyboard
     **DEL**
- Untuk pencarian, ketik key pada kotak cari kemudian tekan ENTER

### <u>Penerimaan Bantuan</u>

Form untuk Mencatat penerimaan bantuan dari

luar, tampilan seperti gambar

| Data 🎯 Penerima                                                  | an Pembayaran Lain (diluar registrasi mahasisv                                                                     | wa)                                           |               |
|------------------------------------------------------------------|----------------------------------------------------------------------------------------------------|-----------------------------------------------|---------------|
| Sik TA                                                           | IIMAAN BANTUAN Form ini bertujuan untuk menerima bantu<br>IBAH untuk menambah data, EDIT untuk mengubah data, atau | uan dari luar<br>I HAPUS untuk menghapus data |               |
| No. Faktur                                                       | Tanggal Keterangan                                                                                                 | Jumlah                                        |               |
| PE-28120900                                                      | 1 04/01/2010 Tereeseesee                                                                                           | 5.000                                         |               |
|                                                                  |                                                                                                    |                                               |               |
| 1 Laio                                                           |                                                                                                    |                                               |               |
| Bantuan                                                          |                                                                                                    |                                               |               |
| Beasiswa                                                         |                                                                                                    |                                               |               |
| KKN                                                              |                                                                                                    |                                               |               |
|                                                                  |                                                                                                    |                                               |               |
| PKL                                                              |                                                                                                    |                                               |               |
| aPKL<br>100                                                      |                                                                                                    |                                               |               |
| , PKL<br>, DO<br>, Wisuda                                        |                                                                                                    |                                               |               |
| a PKL<br>a D0<br>a Wrouda<br>Naciowa                             |                                                                                                    |                                               |               |
| a FKL<br>a DO<br>a Wittuda<br>ahasiowa<br>an <b>Tambah</b>       | Edt #Hacus Pencarian                                                                                               |                                               | ><br>A Kelur  |
| a PKL<br>a DO<br>a Wouda<br>ahasowa<br>an<br><b>e Tombah</b>     | Edt Percarian                                                                                                    | Q                                             | ><br>A Keluar |
| a PKL<br>a D0<br>a Wituda<br>ahasowa<br>(en<br><b>© Tambah</b> ) | E& Percarian                                                                                                    | ]Q                                            | ><br>A Kelar  |
| PKL<br>s00<br>sWriteds<br>hastows<br>Pn<br>▲ Tambsh              | Ed Figur Percarian                                                                                                 | Q                                             | ><br>7 Kelusr |
| sPKL<br>sD0<br>katimas<br>en<br>Tambah                           | Ect ( Haps Pencarian                                                                                               | <u> </u>                                      | A Kelux       |
| or Tonbah                                                        | Elit Hopus Poncanan                                                                                                | <u> </u>                                      | Files         |
| r, FrL<br>200<br>Virruda<br>Parova<br>ar                         | Est Pencarian                                                                                                    | <u> </u>                                      | Relux         |

- Klik [Tambah] untuk menambah data
- [Edit] untuk mengedit / Ubah data
- Untuk menghapus data , Klik kanan pada grid
  - [Hapus] atau dengan cara tekan keyboard
     DEL
- Untuk pencarian, ketik key pada kotak cari kemudian tekan ENTER

#### - Pemberian Beasiswa

Form untuk Mencatat pemberian beasiswa kepada mahasiswa, tampilan seperti gambar

| 💕 SID Universitas    |                                                                                                    |                                                    |                                                       |                           |                            | _ 7 >        |
|----------------------|----------------------------------------------------------------------------------------------------|----------------------------------------------------|-------------------------------------------------------|---------------------------|----------------------------|--------------|
| Master Data          | 🍞 Penerimaan Pembayara                                                                                                    | n Lain (diluar regis                               | trasi mahasiswa)                                      |                           |                            | )            |
| 🔞 Transaksi          | Server State State | N Form ini bertujuan un<br>bah data, EDIT untuk me | tuk menerima bantuan dari<br>engubah data, atau HAPUS | luar<br>untuk menghapus d | sta                        | ]            |
|                      | No Faktur Tango                                                                                                    | al Keterangan                                      |                                                       | Jumlah                    |                            | 1            |
|                      | PE-281209001 04/01/2                                                                                                    | 010 Tereeeeeee                                     |                                                       | 5.000                     |                            |              |
|                      |                                                                                                    |                                                    |                                                       |                           |                            |              |
|                      |                                                                                                    |                                                    |                                                       |                           |                            |              |
|                      |                                                                                                    |                                                    |                                                       |                           |                            |              |
|                      |                                                                                                    |                                                    |                                                       |                           |                            |              |
|                      |                                                                                                    |                                                    |                                                       |                           |                            |              |
|                      |                                                                                                    |                                                    |                                                       |                           |                            |              |
|                      |                                                                                                    |                                                    |                                                       |                           |                            |              |
|                      |                                                                                                    |                                                    |                                                       |                           |                            |              |
|                      | e Ini                                                                                                    |                                                    |                                                       |                           |                            |              |
|                      |                                                                                                    | 🗰 u 📄 🗖 on e e ula                                 |                                                       |                           |                            |              |
|                      | Tamban - Edk                                                                                                    | Hapus Ferruana                                     |                                                       |                           | <ul> <li>Keiuar</li> </ul> |              |
|                      |                                                                                                    |                                                    |                                                       |                           |                            |              |
|                      |                                                                                                    |                                                    |                                                       |                           |                            |              |
|                      |                                                                                                    |                                                    |                                                       |                           |                            |              |
| 🔱 Laporan            |                                                                                                    |                                                    |                                                       |                           |                            |              |
| 💼 Sevina             |                                                                                                    |                                                    |                                                       |                           |                            |              |
| Tahun Aja Semester : | Currency : Indonesian                                                                                                    |                                                    |                                                       |                           |                            |              |
| 🔒 start 🌒 🔗 ڬ 🌘      | ) » 🕲 Fa 🕅 КU 👔                                                                                                    | SD. SD.                                            | Mo Unt                                                | 7/18                      | 👷 🔲 💖 🖧 🚓 🖨 🗁 💼 🏭 🚸 🗤      | 🖸 🖉 🥔 🖻 0:27 |

- Klik [Tambah] untuk menambah data
- [Edit] untuk mengedit / Ubah data
- Untuk menghapus data, Klik kanan pada grid –
   [Hapus] atau dengan cara tekan keyboard DEL
- Untuk pencarian, ketik key pada kotak cari kemudian tekan ENTER

### Pendaftaran KKN

Form untuk Mencatat Pendaftaran KKN mahasiswa, tampilan seperti gambar

| 🎉 SID Universitas    |                      |                                               |                                                          |                                                      |                              |                        | d 🔀  |
|----------------------|----------------------|-----------------------------------------------|----------------------------------------------------------|------------------------------------------------------|------------------------------|------------------------|------|
| Master Data          | 🍞 Pendaftaran KKI    | 1                                             |                                                          |                                                      |                              |                        |      |
| 😨 Transaksi          | LAND RENDAFTARA      | N KKN Form ini digun<br>tuk menambah data, ED | iakan untuk mencatat pendi<br>)IT untuk mengubah data, a | ataan KKN (Kuliah Kerja Nj<br>tau HAPUS untuk mengha | yata) Mahasiswa<br>apus data |                        |      |
|                      | Nomor Induk          | Tanggal Tem                                   | ipat Tol                                                 | Mulai Tol Selesai                                    | Dosen Nam                    | a Dosen                |      |
|                      | KKN-291209005        | 29/12/2009 mo t                               | auaja 24/*                                               | 2/2009 25/12/2009                                    | 002                          |                        |      |
|                      |                      |                                               |                                                          |                                                      |                              |                        |      |
|                      |                      |                                               |                                                          |                                                      |                              |                        |      |
|                      |                      |                                               |                                                          |                                                      |                              |                        |      |
|                      |                      |                                               |                                                          |                                                      |                              |                        |      |
| 5 Mahasiswa KKN      |                      |                                               |                                                          |                                                      |                              |                        |      |
|                      |                      |                                               |                                                          |                                                      |                              |                        |      |
|                      |                      |                                               |                                                          |                                                      |                              |                        |      |
|                      |                      |                                               |                                                          |                                                      |                              |                        |      |
|                      | 6 11                 |                                               |                                                          |                                                      |                              | 2                      |      |
|                      | 💠 Tambah 🗧 E         | dit 🔰 🛱 Hapus                                 | Pencarian                                                | ٩                                                    |                              | The Keluar             |      |
| Lapxan               | L                    |                                               |                                                          |                                                      |                              | Pemberitahuan Facebook |      |
| in Sellina           |                      |                                               |                                                          |                                                      |                              | Emakkk Japenr. :       | ł    |
| Tahun Aja Semester : | Currency : Indonesia | n                                             | - X-                                                     |                                                      |                              |                        |      |
| 🛃 start 🚽 🏉 🐸 🚺      | 💙 🥹 Fa 😥 H           | U 🙆 SD                                        | 🐑 MA 👘 Mo                                                | 🐻 Unt 72 Uni                                         |                              | 🕒 😑 🎒 🏄 👘 🖬 🗐 🕘 🏈 ।    | 0:37 |

- Klik [Tambah] untuk menambah data
- [Edit] untuk mengedit / Ubah data
- Untuk menghapus data , Klik kanan pada grid
  - [Hapus] atau dengan cara tekan keyboard
     DEL
- Untuk pencarian, ketik key pada kotak cari kemudian tekan ENTER

### - Pendaftaran PKL

Form untuk Mencatat Pendaftaran PKL

mahasiswa, tampilan seperti gambar

| 💋 Master Data          | 🍞 Pendaftaran PKL (Praktek Kerja Lapangan) 💷 🗖 🔀                                                                                                    |
|------------------------|----------------------------------------------------------------------------------------------------|
| 👸 Transaksi            | PENDAFTARAN PKL. Form ini digunakan untuk menerima pendatkaran mahasiswa yang akan melaksanan PKL.<br>Kik TAMBAH untuk menambah dala, EDIT untuk mengubah dala, alau HAPUS untuk menghapus dala |
|                        | Nomor Induk Tanggal Tempat Tgl Mulai Tgl Selesal D                                                                                                    |
|                        | PKL-291209001 29/12/2009 123 23/12/2009 0                                                                                                    |
|                        |                                                                                                    |
|                        |                                                                                                    |
|                        |                                                                                                    |
|                        |                                                                                                    |
|                        |                                                                                                    |
|                        |                                                                                                    |
|                        |                                                                                                    |
|                        |                                                                                                    |
|                        | <b>k</b> in <b>x</b>                                                                                                    |
|                        | 🕂 Tamboh 😑 Edit 🗱 Hepus Pencarian 🔍 🦓 Keluar                                                                                                    |
|                        |                                                                                                    |
|                        |                                                                                                    |
|                        |                                                                                                    |
|                        |                                                                                                    |
|                        |                                                                                                    |
| 🕽 Lapiran              |                                                                                                    |
| 🕨 Laorran<br>📄 Settina |                                                                                                    |

- Klik [Tambah] untuk menambah data
- [Edit] untuk mengedit / Ubah data
- Untuk menghapus data, Klik kanan pada grid –
   [Hapus] atau dengan cara tekan keyboard DEL
- Untuk pencarian, ketik key pada kotak cari kemudian tekan ENTER

### Mahasiswa DO

Form untuk Mencatat Mahasiswa DO mahasiswa, tampilan seperti gambar

| Universitas                                                                                                    |                      |                                             |                                                                                                   |                                                     |
|----------------------------------------------------------------------------------------------------|----------------------|---------------------------------------------|---------------------------------------------------------------------------------------------------|-----------------------------------------------------|
| faster Data                                                                                                    |                      |                                             |                                                                                                   |                                                     |
| ransaksi                                                                                                    | 🍞 Mahasiswa Dr       | op Out                                      |                                                                                                   | _ 🗆 🔀 Ì                                             |
|                                                                                                    |                      | A DROP OUT Form ini digunakan               | n unituk mencatat mahasiswa yang di Drop Dut dari<br>menguhah data atau MARUS unit is mengharan d | kampus karena alasan tertentu<br>ata                |
| anitani                                                                                                    |                      | and the another date correction of          | nengaban data data nengingtar a                                                                   |                                                     |
|                                                                                                    | Nomor Induk          | TANGGAL NIM                                 | NAMA                                                                                              | FAKULTAS                                            |
| pur kmo                                                                                                    | DO-291209002         | 29/12/2009 001                              | Yozi Fadli2222                                                                                    | FE                                                  |
| embayatan Lain                                                                                                    |                      |                                             |                                                                                                   |                                                     |
|                                                                                                    |                      |                                             |                                                                                                   |                                                     |
|                                                                                                    |                      |                                             |                                                                                                   |                                                     |
|                                                                                                    |                      |                                             |                                                                                                   |                                                     |
|                                                                                                    |                      |                                             |                                                                                                   |                                                     |
|                                                                                                    |                      |                                             |                                                                                                   |                                                     |
|                                                                                                    |                      |                                             |                                                                                                   |                                                     |
|                                                                                                    |                      |                                             |                                                                                                   |                                                     |
|                                                                                                    |                      |                                             |                                                                                                   |                                                     |
|                                                                                                    |                      |                                             |                                                                                                   |                                                     |
|                                                                                                    | <                    |                                             |                                                                                                   |                                                     |
|                                                                                                    | 🖈 Tambah 두           | = Edt ] [ \$ Hapus ] Penca                  | ian Q                                                                                             | ><br>#Keluar                                        |
| lahasowa PKL<br><u>shaari wa DO</u><br>Lahasowa Winuda<br>Indäh Mahasowa<br>engeluaran<br>engeluaran<br>aporan              | €.aij<br>(∳Tambah) = | = Edit ) 🛊 Hapur ) Perca                    | tian Q.                                                                                           | ک<br>کار اور کار کار کار کار کار کار کار کار کار کا |
| Iahasawa PKL<br>Shariwa DB<br>Iahasiwa Wrode<br>ndai Mahasawa<br>englekaran<br>englekaran<br>aparan<br>aparan<br>Senaster : | Carrecy indonesian   | ≡E¢k ) <b>∰</b> Hagus ) <mark>(⊐enca</mark> | ian Q                                                                                             | €<br>₹Kdar                                          |

- Klik [Tambah] untuk menambah data
- [Edit] untuk mengedit / Ubah data
- Untuk menghapus data , Klik kanan pada grid
  - [Hapus] atau dengan cara tekan keyboard
     DEL
- Untuk pencarian, ketik key pada kotak cari kemudian tekan ENTER

#### - Mahasiswa Wisuda

Form untuk Mencatat Mahasiswa Wisuda,

tampilan seperti gambar

| SID Universitas   |                                                                                             |  |
|-------------------|---------------------------------------------------------------------------------------------|--|
| 🖉 Master Data     | 🍞 Pendaftaran Mahasiswa yang akan diwisuda 📃 🗖 🔯                                            |  |
| 🧝 Transaksi       | KIIK TAMBAH untuk menambah data, EDIT untuk menglahan data, atau HAPUS untuk menghapus data |  |
|                   | Nomor Induk TANGGAL NIM Nama                                                                |  |
|                   |                                                                                             |  |
|                   |                                                                                             |  |
|                   |                                                                                             |  |
|                   |                                                                                             |  |
|                   |                                                                                             |  |
|                   |                                                                                             |  |
|                   |                                                                                             |  |
|                   |                                                                                             |  |
|                   |                                                                                             |  |
|                   |                                                                                             |  |
|                   | 🛉 Tambah 📮 Edit 🗰 Hapus Pencarian 🔍 🦧 Keluar                                                |  |
|                   |                                                                                             |  |
|                   |                                                                                             |  |
|                   |                                                                                             |  |
|                   |                                                                                             |  |
| D Laporan         |                                                                                             |  |
| Lapvan<br>Setting |                                                                                             |  |

- Klik [Tambah] untuk menambah data
- [Edit] untuk mengedit / Ubah data
- Untuk menghapus data, Klik kanan pada grid –
   [Hapus] atau dengan cara tekan keyboard DEL
- Untuk pencarian, ketik key pada kotak cari kemudian tekan ENTER

### <u>Mahasiswa Pindah</u>

Form untuk Mencatat Mahasiswa Yang Pindah,

tampilan seperti gambar

| 💕 SID Universitas    |               |           |           |                                |                                    |                                  |                                    |                               |                   |                 |
|----------------------|---------------|-----------|-----------|--------------------------------|------------------------------------|----------------------------------|------------------------------------|-------------------------------|-------------------|-----------------|
| Master Data          |               |           |           |                                |                                    |                                  |                                    |                               |                   |                 |
| 👩 Transaksi          | 🐉 Pindah      | mahasiswa |           |                                |                                    |                                  |                                    |                               |                   |                 |
| 📧 lai KRS            |               | AH MAHAS  | ISWA Form | ini digunakar<br>sta. EDIT unf | n untuk mencatai<br>uk mengubah da | i mahasiswa ya<br>Ita, atau HAPU | ng akan pindah k<br>Suntuk menghap | e universitas lain<br>us data |                   |                 |
| 🚾 Registrati         | No. Ref       |           | Tar       | ngal N                         |                                    |                                  | Nama                               |                               | Alam              |                 |
| 🚾 Input KHS          | PM-291208     | 001       | 29/       | 12/2009 0                      | 02                                 |                                  | Noki Ham                           | ia                            |                   |                 |
| 📧 Pembayaran Lain    |               |           |           |                                |                                    |                                  |                                    |                               |                   |                 |
| 🔟 Penerimaan Bantuan |               |           |           |                                |                                    |                                  |                                    |                               |                   |                 |
| 🔟 Pemberian Beasiswa |               |           |           |                                |                                    |                                  |                                    |                               |                   |                 |
| 🔟 Mahasiowa KKN      |               |           |           |                                |                                    |                                  |                                    |                               |                   |                 |
| 🔟 Mahasiowa PKL      |               |           |           |                                |                                    |                                  |                                    |                               |                   |                 |
| 🔟 Mahasiowa DO       |               |           |           |                                |                                    |                                  |                                    |                               |                   |                 |
| 🔟 Mahasiowa Wizuda   |               |           |           |                                |                                    |                                  |                                    |                               |                   |                 |
| 10 Pindah Mahariswa  |               |           |           |                                |                                    |                                  |                                    |                               |                   |                 |
| 🚾 Pengeluatan        | 4             |           |           |                                |                                    |                                  |                                    |                               | 2                 |                 |
|                      | Tambah        | E E de    | Ha        | en Per                         | carian                             |                                  |                                    |                               | Z Kehur           |                 |
|                      | · romban      | 11        | J. •••••• |                                |                                    |                                  |                                    |                               | 1000              |                 |
|                      |               |           |           |                                |                                    |                                  |                                    |                               |                   |                 |
|                      |               |           |           |                                |                                    |                                  |                                    |                               |                   |                 |
| 😲 Laporan            |               |           |           |                                |                                    |                                  |                                    |                               |                   |                 |
| 💼 Setting            |               |           |           |                                |                                    |                                  |                                    |                               |                   |                 |
| Tahun Aja Semester : | Currency : In | ionesian  |           |                                |                                    |                                  |                                    |                               |                   |                 |
| 🦺 start 🚽 🏉 🔮 0 🐣    | 🥹 Fa          | 😂 SID     | 🗐 MA      | 🔁 Mo                           | Unt                                | 01                               | 7 Uni                              | 9 🗐 😼 🗞 🕯                     | ° 🕒 😑 🛢 불 🖄 🚥 🖾 🍭 | <i>6</i> 🖉 1:51 |

- Klik [Tambah] untuk menambah data
- [Edit] untuk mengedit / Ubah data
- Untuk menghapus data, Klik kanan pada grid –
   [Hapus] atau dengan cara tekan keyboard DEL
- Untuk pencarian, ketik key pada kotak cari kemudian tekan ENTER

#### · Pengeluaran

Form untuk Mencatat Pengeluaran, tampilan

seperti gambar

| 🎉 SID Universitas                                                                                            |                                                                                                    | 💶 🗗 🔀          |
|----------------------------------------------------------------------------------------------------|----------------------------------------------------------------------------------------------------|----------------|
| Master Data                                                                                                  | 🍞 Transaksi Pengeluaran 💷                                                                                                    |                |
| 😨 Transaksi                                                                                                  | TANGGAL KODE JENIS BIAYA KETERANGAN JUM                                                                                                    | LAH            |
| 📧 lai KRS<br>📧 Registrasi<br>📧 Input KHS<br>📧 Pembayatan Lain                                                |                                                                                                    |                |
| Penerimaan Bantuan     Peniberian Beastowa     Mahasowa KKN     Mahasowa KKL     Mahasowa PKL                |                                                                                                    |                |
| <ul> <li>Mahasima Wituda</li> <li>Pindah Mahasima</li> <li>Endah Mahasima</li> <li>Endah Mahasima</li> </ul> | €.m<br>◆ Tarbéh = Edt \$8 Haput Pencarian<br>Q ₹66<br>€.m<br>Q ₹66<br>€.m | )<br>Luar      |
| Lacoren                                                                                                    |                                                                                                    |                |
| Tahun Aja Semester :                                                                                         | Currency : Indonesian                                                                                                    |                |
| 🕂 start 📄 🔏 😫 🛈                                                                                              | 🥙 🚳 Fa 😥 SD 🐑 MA 🗮 Mo 🔂 Urt 💽 01 76(1)                                                                                                    | u 🖸 🥘 🥔 💆 1:54 |

- Klik [Tambah] untuk menambah data
- [Edit] untuk mengedit / Ubah data
- Untuk menghapus data, Klik kanan pada grid –
   [Hapus] atau dengan cara tekan keyboard DEL
- Untuk pencarian, ketik key pada kotak cari kemudian tekan ENTER

# E. INSTALLASI JARINGAN

Proses untuk menginstallasi jaringan pada komputer anda. Sebelum melakukan installasi anda harus mempersiapkan dulu satu komputer yang akan digunakan untuk server atau sebagai Central Informasi Data, dan beberapa komputer sebagai Client yang akan di hubungkan ke server tersebut. Untuk komunikasi data antara komputer Server dengan Client bisa dengan menggunakan kabel LAN (Local Area Network) atau bisa juga dengan menggunakan Wireless.

Dibawah ini kami gambarkan Installasi jaringan dengan menggunakan 5 Komputer sebagai Client, sedangkan server harus satu dan tidak boleh lebih.

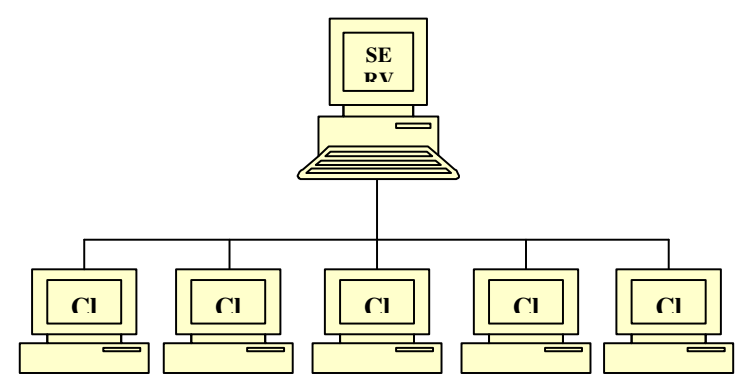

Pastikan komputer server dan komputer client sudah terhubung dan sudah terkoneksi dengan baik, cara untuk cek koneksi apakah sudah bagus atau tidak :

- Tentukan IP address server sbb :
  - □ Di komputer server, Klik start menu RUN
  - □ Ketik cmd

| Run   | ? 🔀                                                                                                    |
|-------|----------------------------------------------------------------------------------------------------|
| Ð     | Type the name of a program, folder, document, or<br>Internet resource, and Windows will open it for you. |
| Open: | cmd 🗸                                                                                                    |
|       | OK Cancel Browse                                                                                         |

□ Maka akan keluar command prompt

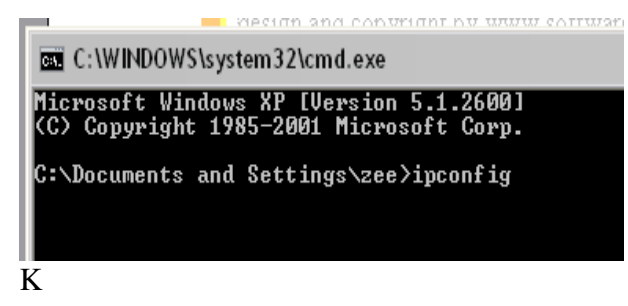

□ Ketikkan **ipconfig** tekan **ENTER** 

- Jika komputer server sudah terhubungkan dengan jaringan maka akan keluar IP address nya.
- Jika IP address tidak keluar berarti komputer belum terhubung jaringan atau belum di konfigurasi, untuk mengkonfigurasi ada beberapa langkah sbb :
- Buka Explorer Control Panel Network Connection
- Klik kanan pada Local area connection Properties seperti gambar

| erai<br>u can get IP settings assigned au<br>s capability. Otherwise, you need t<br>a appropriate IP settings. | tomatically if your network supports<br>to ask your network administrator fo |
|----------------------------------------------------------------------------------------------------|------------------------------------------------------------------------------|
| 🔿 Obtain an IP address automatic                                                                               | ally                                                                         |
| Use the following IP address: -                                                                                |                                                                              |
| IP address:                                                                                                    | 192.168.0.107                                                                |
| Subnet mask:                                                                                                   | 255 . 255 . 255 . 0                                                          |
| Default gateway:                                                                                               | (4 4) 40                                                                     |
| ) Obtain DNS server address au                                                                                 | tomatically                                                                  |
| Use the following DNS server a                                                                                 | addresses:                                                                   |
| Preferred DNS server:                                                                                          |                                                                              |
| Alternate DNS server:                                                                                          |                                                                              |
| Preferred DNS server:<br>Alternate DNS server:                                                                 |                                                                              |

 Di TAB General, Pilih Internet Protocol (TCP/IP) dan klik Properties

- □ Isikan IP address server seperti gambar sbb:
  - IP address server bisa menggunakan nomor lain

192.168.0.**1** 

- 192.168.0.2 atau dari 1 .. 255
- Subnet Mask akan terisi secara otomatis
- Begitu Juga untuk Komputer Client, IP Address juga di konfigurasi.
- □ IP address server dan client bisa digambarkan

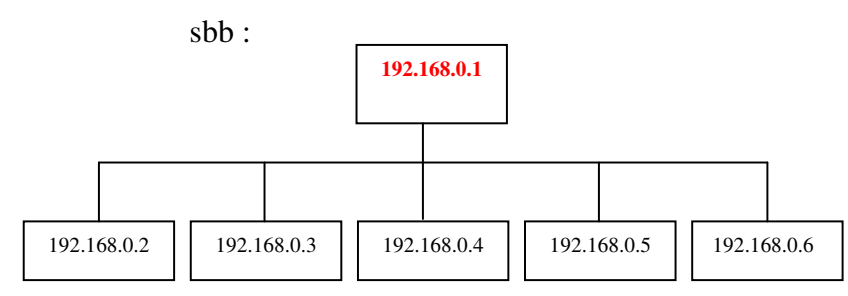

- Ketik **ping 192.168.0.1** tekan ENTER :
- **Replay From ....** Berarti sudah terhubung

## F. MENGHUBUNGKAN KE JARINGAN

- 1. Matikan Service Windows Firewell
  - Buka Control Panel Network Connection
  - Klik kanan Local Area Network Properties

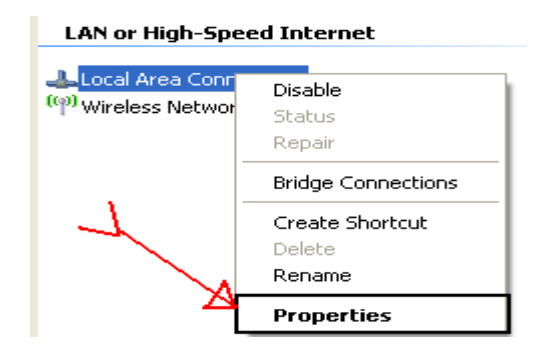

- Pada TAB Advance, Klik Setting

| - Local Area Connection Properties 🛛 🛛 🔀                                                                                      |
|----------------------------------------------------------------------------------------------------|
| General Authentication Advanced                                                                                               |
| Windows Firewall<br>Protect my computer and network by limiting<br>or preventing access to this computer from<br>the Internet |
| Internet Connection Sharing                                                                                                   |
| Allow other network users to connect through this computer's Internet connection                                              |
| Allow other network users to control or disable the<br>shared Internet connection                                             |
| Learn more about Internet Connection Settings                                                                                 |
| If you're not sure how to set these properties, use<br>the <u>Network Setup Wizard</u> instead.                               |
| OK Cancel                                                                                                    |

#### - Pilih OFF, tekan **OK**

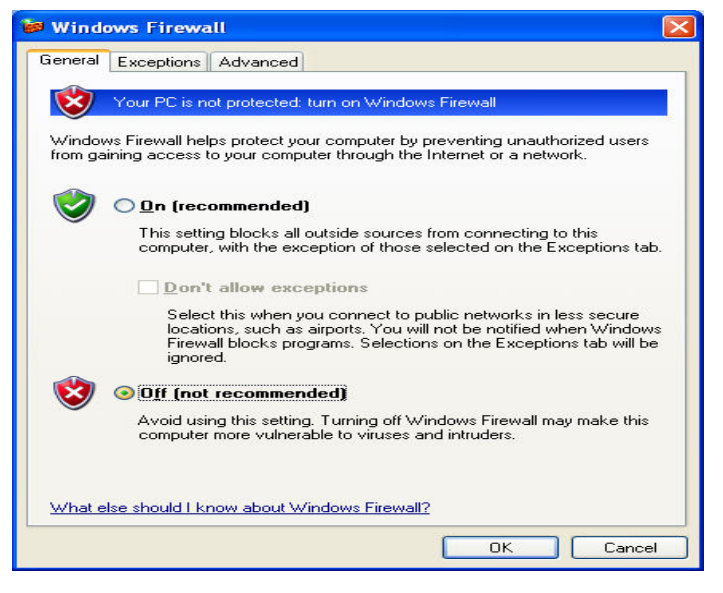

- Jika Firewell sudah dimatikan, lanjutkan ke langkah 2
- Buka SID Universitas, pada menu Setting Connection.
- 3. Ganti hostname pada SID Universitas menjadi ip address server, **OK**

| HOSTNAME<br>USERNAME<br>PASSWORD<br>PORT                                                                                                    | 192.168.0.1 | IP ADDRESS<br>SERVER<br>ex :<br>192.168.0.1 |  |  |  |  |
|----------------------------------------------------------------------------------------------------|-------------|---------------------------------------------|--|--|--|--|
| BATAL         OK           Program Ini menggunakan database MYSQL, mungkin server MYSQL belum terinstall di komputer anda<br>jika komputer anda belum terinstall server MYSQL, silahkan download servernya di link berikut :           http://www.mirror.in.th/sourceforge.net/a/ap/appserv/appserv-win32-2.4.2.exe           jika link ini sudah tidak valid, silahkan hubungi administrator software-id.com untuk mendapatkan link yang baru<br>atau jika anda mengalami kesulitan dalam installasi silahkan hubungi kami           di www.software-id.com, E-mail : admin@software-id.com, Phone : 081802613019 (Yozi Fadli) |             |                                             |  |  |  |  |

4. Jika pesan error keluar atau program tidak bisa login, berarti installasi jaringan yang anda lakukan masih bermasalah, mungkin kabel LAN atau perangkat lainnya belum terkoneksikan dengan baik

### Bagaimana Jika Saya Hanya Menggunakan 1

### Komputer Saja ???.

konfigurasinya adalah sbb :

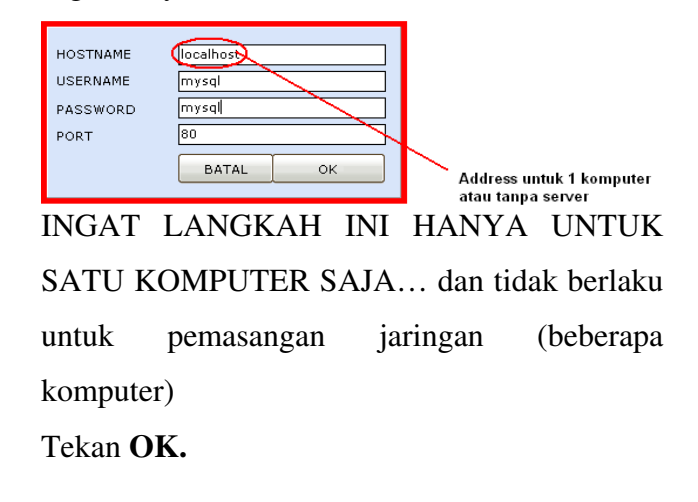